Tosovic\_Korpus-Blaze\_Koneski-de

Branko Tošović 30.8.2011

# Gebrauchanleitung

## für das

### Gralis-Korpus mit Texten von Blaže Koneski

1. Als ersten Schritt gilt es den Link zum Korpus zu betätigen:

#### http://www-gewi.unigraz.at/cocoon/gralis/login?tid=6FA72B417919BD2DA13C37E26A79F3BB

| KOPUS                                                                                                    |  | UNI<br>GRAZ |
|----------------------------------------------------------------------------------------------------|--|-------------|
|                                                                                                    |  |             |
|                                                                                                    |  |             |
| QRALIS is a multifigual parelled corpus for investigations on Slavic languages<br>and Cerman. The use of the corpus is restricted education<br>purposes only. To receive the permission to use the GRALIS-Corpus please<br>contract therwich costrologic/uri-graz.at. |  |             |
| Please log in using the correct password                                                                                                    |  |             |

2. Wenn Sie die oben dargestellte Ansicht erhalten, ist das Passwort einzutragen:

### pu65BL9ic

3. Sodann können Sie in der rechten oberen Ecke die Menüsprache (für das Interface) auswählen: <u>Deutsch</u> (DE), <u>Englisch</u> (EN), <u>Bosni(aki)sch/Kroatisch/Serbisch</u> (BKS) oder <u>Russisch</u> (RU), indem Sie auf die entsprechende Abkürzung klicken.

|  |  |  |  | ru                 |
|--|--|--|--|--------------------|
|  |  |  |  | <b>JNI</b><br>BRAZ |

4. Wenn Sie das Kürzel für die <u>englische Sprache</u> wählen, erhalten Sie folgendes Bild:

| GRALIS<br>Korpus                                                                                 |                                                                                                    |                                                                                  |                                                                                                    |                                                                                                    |  |  |
|--------------------------------------------------------------------------------------------------|----------------------------------------------------------------------------------------------------|----------------------------------------------------------------------------------|----------------------------------------------------------------------------------------------------|----------------------------------------------------------------------------------------------------|--|--|
| Group:<br>L Corpus:<br>L Primary language:<br>L Author:<br>L Genre:<br>L Functional style:       | Al v<br>Grais BKS Copus v<br>Bornian/Bornac v<br>· v<br>· v                                                                                        | Aligned languages:<br>Context size:<br>Page size:                                | Croablan<br>Sebbian<br>v<br>one sentence<br>20 Corpus entrine<br>as HTML v<br>Worphosyntactic Annotation                                                                                                    |                                                                                                    |  |  |
| Search options +                                                                                 |                                                                                                    |                                                                                  |                                                                                                    |                                                                                                    |  |  |
| Project descript<br>The Gralis corpus is a<br>for Information-Modelli<br>leader, project coordir | ion<br>polyglot parallel corpus for the study and le<br>ng in the Humanities at the University of Gra<br>ation is observed by Arno Wonisch. Hubert | arning of all Slavic lang<br>z. The Client software<br>Stigler is in charge of s | uages, with special regard to German, created in a cooperative effort by th<br>CWB was developed by the Institute for Natural Language Processing in St<br>oftware development and server processing, while Olga Letiner is responsit | e Department of Slavic Studies and the Center<br>uttgart. Branko Tošović serves as the project<br>le for the Corpus administration. |  |  |
| The corpus consists of<br>corpora of the works of<br>parallelised with Germ                      | of several sub-corpora which are divided into i<br>of writers like Ivo Andrić, Zoran Živković and o<br>Ian.                                        | nacro-groups (the Sou<br>thers). Optionally, user                                | them, Eastern and Western Slavic languages) and micro-groups (corpora fi<br>rs can choose between two macro-groups (e.g. Southern and Eastern Slavi                                                                                   | or single languages and individual corpora –<br>c). A special group contains Slavic languages                                       |  |  |
| The interface currently<br>Due to the corpus still                                               | supports English, German, Bosnian/Croatia<br>being in the development stage, free acces                                                            | n/Serbian and Russiar<br>s is not possible. Peop                                 | n language, while support for all Slavic languages is under development.<br>Ie interested in the use of the corpus can request access at: <u>branko.tosovi</u>                                                                        | c@uni-graz.at.                                                                                                    |  |  |

5. Nun gilt es in der linken oberen Ecke das entsprechende Gralis-Subkorpus zu auszuwählen, wobei es sich in unserem Falle um das "Gralis Mak Corpus" handelt.

| GRALIS<br>Korpus    | Imprint   Help   Links   I                    |  |  |  |  |
|---------------------|-----------------------------------------------|--|--|--|--|
| Group:              | AI                                            |  |  |  |  |
| L Corpus:           | Gralis BKS Corpus                             |  |  |  |  |
| L Primary language: | Gralis BKS Corpus                             |  |  |  |  |
| L Author:           | Gralis BKS Corpus (N)<br>Gralis Corpié Corpus |  |  |  |  |
| L Genre:            | Gralis East Corpus                            |  |  |  |  |
|                     | Gralis East West Corpus                       |  |  |  |  |
| - Functional style: | Gralis Mak Corpus                             |  |  |  |  |
|                     | Gralis Ru-De Corpus                           |  |  |  |  |
|                     | Gralis Slav Corpus                            |  |  |  |  |
|                     | Gralis South Corpus                           |  |  |  |  |
|                     | Gralis South West Corpus                      |  |  |  |  |
|                     | Gralis West Corpus                            |  |  |  |  |

6. Als Ergebnis öffnet sich die folgende Ansicht:

| GRALIS<br>KOIPUS    |                   |     |
|---------------------|-------------------|-----|
| Group:              | Al                | •   |
| L Corpus:           | Gralis Mak Corpus | • 0 |
| L Primary language: | Bulgarian         | -   |
| L Author:           |                   | -   |
| L Genre:            |                   | -   |
| L Functional style: |                   |     |

Es folgt die Wahl der <u>Primärsprache</u>. Im Falle der Originaltexte von Koneski ist dies <u>Mazedonisch</u>.

| GRALIS<br>Korpus                                                                           |            |                     |                                            |                                                                                       |                    |
|--------------------------------------------------------------------------------------------|------------|---------------------|--------------------------------------------|---------------------------------------------------------------------------------------|--------------------|
| Group:<br>L Corpus:<br>L Primary language:<br>L Author:<br>L Genre:<br>L Functional style: | All    All | O Aig<br>Cor<br>Pag | gned languages:<br>ntext size:<br>ge size: | Czech<br>German<br>Macedonian<br>Polish<br>one sentence<br>20 <b>x</b> Corpus entries | ×<br>v<br>s HTML v |

Wenn Sie nun Mazedonisch wählen, erhalten Sie folgende Ansicht:

| GRALIS<br>Korpus    |                   |     |                    |                                 |
|---------------------|-------------------|-----|--------------------|---------------------------------|
| Group:              | Al                | •   |                    |                                 |
| L Corpus:           | Gralis Mak Corpus | - 0 | Aligned languages: | Russian                         |
| L Primary language: | Macedonian        | -   |                    | Serbian                         |
| L Author:           |                   | -   |                    | Ukrainian                       |
| L Genre:            | •                 | -   | Context size:      | one sentence                    |
| L Functional style: |                   | -   | Page size:         | 20 💽 Corpus entries 💽 as HTML 💌 |
|                     |                   |     |                    |                                 |

7. Wenn Sie neben dem Mazedonischen noch (eine) weitere Sprache(n) <u>parallel</u> analysieren möchten, müssen Sie in der Liste auf der rechten Seite die entsprechende(n) Sprache(n) auswählen, indem Sie gleichzeitig die Taste Ctrl (Control) und die linke Maustaste betätigen.

8. Danach können Sie darunter die Zahl der anzuzeigenden Einträge bzw. Ergebnisse wählen (alle Resultate oder 10, oder 20 oder 30).

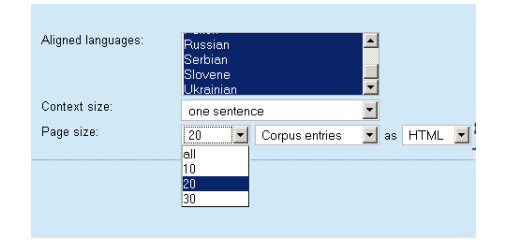

8. Als Ergebnis können Sie sodann das gesuchte Wort bzw. die gesuchten Wörter (in einer Auflistung) erhalten, wozu Sie im englischen Menü auf den Befehl "Words" klicken müssen.

| Aligned languages: | Russian A<br>Serbian Slovene Vkrainian V |
|--------------------|------------------------------------------|
| Context size:      | one sentence 🗾                           |
| Page size:         | 20 💌 Corpus entries 💌 as                 |
|                    | Corpus entries                           |
|                    | Words                                    |

Ich empfehle Ihnen, zunächst die Option "ALL" (Gesamtanzeige aller Fundstellen) auszuwählen.

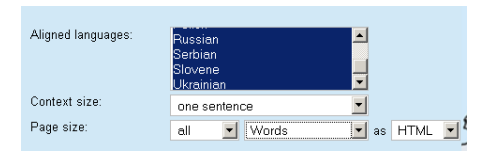

9. Nun können Sie das mazedonische Subkorpus durchsuchen, in dem Ihnen gegenwärtig Ihnen vier AutorInnen zur Verfügung stehen: Jasna Koteska, Blaže Koneski, Dimitar Pandev und Liljana Pandeva. Wählen Sie nun <u>Blaže Koneski</u> aus.

| All                 |                                                                                                    |
|---------------------|----------------------------------------------------------------------------------------------------|
| Gralis Mak Corpus 🗾 | 0                                                                                                    |
| Macedonian 💌        |                                                                                                    |
| -                   |                                                                                                    |
| -                   |                                                                                                    |
| Јасна Котеска       | 1                                                                                                    |
| Блаже Конески       |                                                                                                    |
| Димитар Пандев      |                                                                                                    |
| Лилјана Пандева     |                                                                                                    |
|                     | Imprint   Help   Links  <br>All<br>Gralis Mak Corpus<br>Macedonian<br>-<br>Jacha Korecka<br>Блюже Конески<br>Динитер Пондее<br>Лиијено Пандее |

10. Sodann erhalten Sie unten stehende Ansicht:

| Group:              | All               | · |
|---------------------|-------------------|---|
| L Corpus:           | Gralis Mak Corpus | 0 |
| L Primary language: | Macedonian 🔹      | · |
| L Author:           | Блаже Конески     | · |
| L Genre:            | -                 | · |
| L Functional style: | -                 | · |
| L Functional style: | -                 | · |

11. Wenn Sie wissen möchten, welche Texte von Blaže Koneski sich im Korpus befinden, müssen Sie auf den Buchstaben "i" auf der rechten Seite von "Gralis Mak Corpus" klicken, woraufhin sich ein Verzeichnis mit allen Korpustexten öffnet.

|                                    | 🕹 Gralis Ko | rpus   Institut für   | Slawistik der Universität Graz - Mozilla Firefox |   |
|------------------------------------|-------------|-----------------------|--------------------------------------------------|---|
|                                    | http://s    | vww-gewi.uni-graz.a   | t/cocoon/gralis/view?id=mak                      | ☆ |
|                                    | 13          | Russian               | Запретная комната                                |   |
|                                    | 14          | Russian               | Блаже и Доста                                    |   |
| ks   Logout                        | 15          | German                | Der Zug                                          |   |
|                                    | 16          | German                | Begegnung im Vorübergehen                        |   |
|                                    |             | Macedonian<br>Russian | Разминување<br>Разминулись                       |   |
| <br>                               |             | Serbian               | Mimoilaženje                                     |   |
|                                    | 17          | Russian               | Прощеное воскресенье                             |   |
| -                                  | 18          | German                | Treffen im Paradies                              | - |
|                                    |             | Macedonian            | Средба во рајот                                  |   |
| +                                  |             | Russian               | Встреча в раю                                    |   |
|                                    |             | Serbian               | Susret u raju                                    |   |
| Submit                             |             | Ukrainian             | Зустріч у раю                                    |   |
|                                    | 19          | German                | Der stille Don                                   |   |
|                                    |             | Macedonian            | Тихиот Дон                                       |   |
|                                    |             | Russian               | Тихий Дон                                        |   |
| the study and I Information-Mo     |             | Serbian               | Tihi Don                                         | 2 |
| o Tošović serve<br>nile Olga Lehne | 20          | Russian               | Виноградник                                      |   |
| h are divided in                   | 21          | Russian               | Встреча                                          | r |
| e works of write                   |             | _                     |                                                  |   |
| ontains Slavic la                  | Fertig      |                       |                                                  |   |

12. Nunmehr können Sie nach Wörtern, Morphemen, Syntagmen u. a. suchen. Für den Anfang lege ich Ihnen eine Suche nach allen Wörtern, die mit **To** beginnen nahe, wozu Sie mit Hinzufügen von Punkt und Sternchen (**To.\***) eine Liste mit allen Wörtern erhalten, die mit **To** beginnen:

| GRALIS<br>Korpus    | Imprint   Help   Links | s   Logo |
|---------------------|------------------------|----------|
| Group:              | All                    | -        |
| L Corpus:           | Gralis Mak Corpus      | • 0      |
| L Primary language: | Macedonian             | •        |
| L Author:           | Блаже Конески          | -        |
| L Genre:            | -                      | •        |
| L Functional style: | -                      | •        |
|                     |                        |          |
|                     | то."                   | +        |
|                     |                        | Submit   |

# 13. Das Ergebnis ist folgendes:

| Group:<br>L Corpus:<br>L Primary language:<br>L Author:<br>Genres<br>L Functional style:                                                                                                    | All<br>Grafis Mak Corpus<br>Macedonian<br>Блаже Конеоки<br>-<br>-<br>-<br>то." | • 0<br>• 0<br>• •<br>• •<br>Submit | Aligned languages:<br>Context size:<br>Page size: | Holish<br>Russian<br>Sabian<br>Solvene<br>Userbenne<br>all vi Words           | x<br>x<br>x as HTML x   |  |  |
|----------------------------------------------------------------------------------------------------|--------------------------------------------------------------------------------|------------------------------------|---------------------------------------------------|-------------------------------------------------------------------------------|-------------------------|--|--|
| Wordlist<br>Corpus: Grails Mak Corpus; Primary language: Macedonian; Author: Блаже Конески,<br>Search 10 <sup>1</sup> (Remost cantilatization pa: Search for Jamma; pp.)                                                                                                    |                                                                                |                                    |                                                   |                                                                               |                         |  |  |
| term(s):      169 ro     178 ro     178 ro     178 ro     178 ro     11 ro     11 ro | а<br>а<br>)<br>)<br>лау<br>лау<br>лау<br>лау<br>лау<br>лау<br>лау<br>лау       |                                    |                                                   |                                                                               |                         |  |  |
| GRALIS<br>KOTPUS (mprint   Help   Links   Logout                                                                                                    |                                                                                |                                    |                                                   |                                                                               |                         |  |  |
| Group:<br>L Corpus:<br>L Primary language:<br>L Author:<br>L Genre:<br>L Functional style:                                                                                                    | All<br>Gralis Mak Corpus<br>Macedonian<br>Блаже Конеоки<br>-<br>-              |                                    | Aligned languages:<br>Context size:<br>Page size: | Poisn<br>Russian<br>Slovene<br>Slovene<br>one sentence<br>all v Corpus entrie | ×<br>×<br>s × as HTML × |  |  |
|                                                                                                    | то.*                                                                           | +<br>Submit                        |                                                   |                                                                               |                         |  |  |

14. Wenn Sie anstelle der Wortliste Sätze ansehen möchten, müssen Sie oben rechts "<u>one sentence</u>" auswählen, woraufhin sich folgende Ansicht öffnet:

| L Corpus:<br>L Primary language:<br>L Author:<br>L Genre:<br>L Functional style:                                                                                                    | Grafis Mak Corpus V<br>Grafis Mak Corpus V<br>Macedonian V<br>Enarke Konecou V<br>- V<br>- V                      | Aligned languages:<br>Context size:<br>Page size:                                                                      | acisu<br>Russian<br>Sebban<br>Slovene<br>one sentence<br>all V Corpus entries ¥ as HTML ¥ |  |  |  |
|----------------------------------------------------------------------------------------------------|----------------------------------------------------------------------------------------------------|----------------------------------------------------------------------------------------------------|-------------------------------------------------------------------------------------------|--|--|--|
|                                                                                                    | ro.* +                                                                                                    |                                                                                                    |                                                                                           |  |  |  |
| Results<br>Corpus: Gralis Mak Corpus; Primary language: Macedonian; Author: Блаже Конески;<br>Search to: "(Respect capitalization: no; Search for lemma: no; )<br>term(s): Entry/Entries 1 up to 383 |                                                                                                    |                                                                                                    |                                                                                           |  |  |  |
| Разминување                                                                                                    |                                                                                                    |                                                                                                    |                                                                                           |  |  |  |
| Macedonian                                                                                                    | <mark>Тој</mark> не беше облечен и обуен ка                                                                       | Тој не беше облечен и обуен како са ваков студ износен штофен мантил и плитки чевли .                                  |                                                                                           |  |  |  |
| German                                                                                                    | Er war für die Kälte nur unzureich                                                                                | Er war für die Kälte nur unzureichend bekleidet und trug bloß einen abgetragenen Stoffmantel und flache Schuhe .       |                                                                                           |  |  |  |
| Serbian                                                                                                    | <u>On ne</u> bijaše obučen j obuven <u>za</u>                                                                     | <u>On ne bijaše obučen i obuven za ovakvu studen : iznošen štofani mantil i plitke cipele</u> .                        |                                                                                           |  |  |  |
| Russian                                                                                                    | Он был одет и обут не по погод                                                                                    | Он был одет и обут не по погоде , в поношенный плащ и полуботинки .                                                    |                                                                                           |  |  |  |
| D                                                                                                    |                                                                                                    |                                                                                                    |                                                                                           |  |  |  |
| Macedonian                                                                                                    | Во десната рака <mark>тој</mark> го носеше своето патно куферче , а во левата , под мишка , еден пакет со книги . |                                                                                                    |                                                                                           |  |  |  |
| German                                                                                                    | In seiner rechten Hand trug er seir                                                                               | In seiner rechten Hand trug er seinen Reisekoffer und in der linken , unter den Arm geklemmt , ein Paket mit Büchern . |                                                                                           |  |  |  |
| Serbian                                                                                                    | <u>U desnoj ruci</u> nosio je putni kofer .                                                                       | U desnoj ruci nosio je putni kofer, a u lijevoj, pod pazuhom, paket sa knjigama.                                       |                                                                                           |  |  |  |
| Russian                                                                                                    | В правой руке он нес свой доро                                                                                    | В правой руке он нес овой дорожный чемоданчик, а в левой, под мышкой, пакет о книгами.                                 |                                                                                           |  |  |  |
|                                                                                                    |                                                                                                    |                                                                                                    |                                                                                           |  |  |  |
| Разминување                                                                                                    |                                                                                                    |                                                                                                    |                                                                                           |  |  |  |
| Macedonian                                                                                                    | Тој се упати надолу по Балканска , газејќи претпазливо по замрзнатиот тротоар .                                   |                                                                                                    |                                                                                           |  |  |  |

15. Über die erweiterten Suchoptionen informiert Sie die Rubrik "Help":

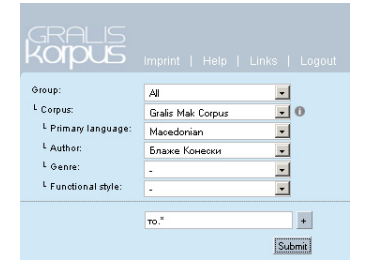

In der Hoffnung, dass Ihnen diese kurze Anleitung die Arbeit mit dem Gralis Mak-Korpus ermöglichen bzw. erleichtern kann, verbleibe ich

mit freundlichen Grüßen.